## **Printing PDF Documents**

Oftentimes, PDF documents generated by the system do not appear to be following the page set up as designed. The most probable reasons for the same are:

## Using the browser button instead of the PDF Viewer button

If you are using Acrobat or Adobe readers as your PDF viewer, bring the cursor down towards the bottom and the PDF toolbar will appear

| Payment Method | FPS Policy No      | Issued By               |
|----------------|--------------------|-------------------------|
| DB\$222888     | ABC999999999       | Asok Chattopadhyay      |
|                | □ ➡   ⑦④ □ / ○ ⊖ 入 |                         |
| No Description | Gua                | fitity Unit Rate Amount |

Click on the printer icon to print the document.

## Document format and the page settings are not same

Ensure that your page size is same as your Printer paper. Check for correct settings in the PDF Print Dialog.

| Print                                      | ×                                                                                                    |  |  |
|--------------------------------------------|----------------------------------------------------------------------------------------------------|--|--|
| Printer: EPSON L120 Series V Properties Ad | dvanced Help 🕥                                                                                                    |  |  |
| Copies: 1 Print in grayscale (b            | black and white)                                                                                                    |  |  |
| Save ink/toner ①                           |                                                                                                    |  |  |
| Pages to Print                             | Comments & Forms                                                                                                    |  |  |
|                                            | Document and Markups 🗸                                                                                                    |  |  |
| Current page                               |                                                                                                    |  |  |
| Pages I                                    | Scale: 88%                                                                                                    |  |  |
|                                            | 8.5 x 11 Inches                                                                                                    |  |  |
| Page Sizing & Handling ①                   |                                                                                                    |  |  |
| Size Poster Multiple Booklet               |                                                                                                    |  |  |
| Fit                                        | En College annual annual annual annual annual annual annual annual annual annual annual annual annual annual an                                                                                                    |  |  |
| O Actual size                              | Nerrow California California                                                                                                    |  |  |
| O Shrink oversized pages                   | Agentification Web Agents built in<br>INDEX2009 Add Streams Acc Consultance<br>In Sections Eventy for the Association                                                                                                    |  |  |
| O Custom Scale: 100 %                      | <ul> <li>I do Aparticio da como de la como de la co</li></ul>                                                                                                    |  |  |
| Choose paper source by PDF page size       |                                                                                                    |  |  |
|                                            |                                                                                                    |  |  |
| Orientation:                               |                                                                                                    |  |  |
|                                            | Contrast Linear<br>Contrast Linear<br>Contra |  |  |
| O Landscape                                | Igoshin                                                                                                    |  |  |
| · · · ·                                    | Kapetan                                                                                                    |  |  |
|                                            |                                                                                                    |  |  |
|                                            | < >                                                                                                    |  |  |
|                                            | Page 1 of 1                                                                                                    |  |  |
| Page Setup                                 | Print Cancel                                                                                                    |  |  |

In the above dialog, you need to change the Page Sizing & Handling to Actual size, before you print.

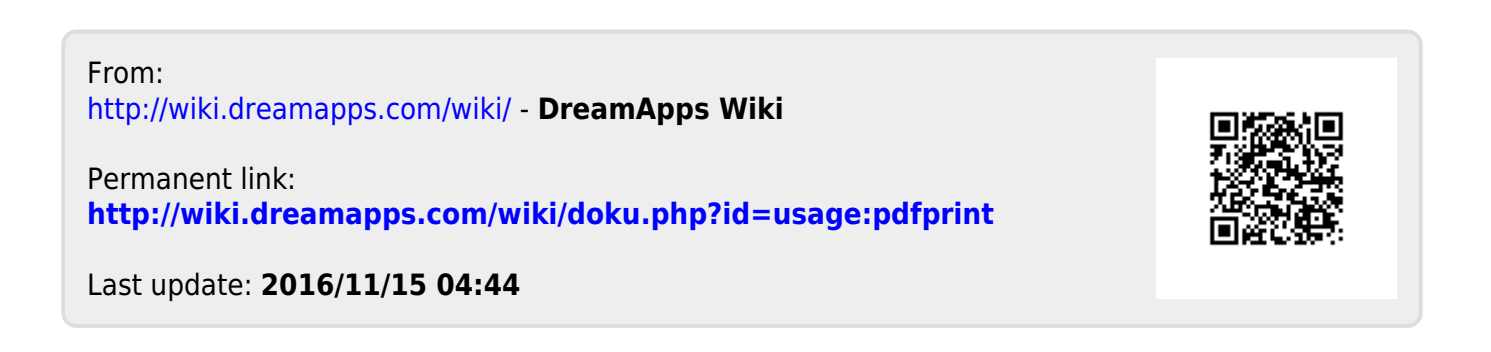